# Investor Registration User Manual V 1.0

### Contents

| 1.   | Introduction          | 3   |
|------|-----------------------|-----|
| 2.   | Home page             | . 3 |
| 3.   | Investor Registration | . 3 |
| 4.   | Sign In               | 6   |
| 5.   | Post Login            | . 7 |
| 5.1. | Organization Details  | 7   |
| 5.2. | DSC Registration      | 7   |
| 6.   | Change Password       | 8   |

### 1. Introduction

- The investor can access the portal at https://sws.investkarnataka.co.in.
- Users register using their **PAN number** as a unique identifier, and their **mobile number** and **email** are verified via OTP for added security.
- Users can log in using their **PAN**, email, or mobile number with a password or opt for a secure **OTP-based login**.
- Access features like **password reset**, **profile management**, **Digital Signature Certificate (DSC) registration**, and a **unified dashboard** for tracking approvals, clearances, and compliance.

# Image: Antipic Stream Stream Stre

### 2. Home page

### 3. Investor Registration

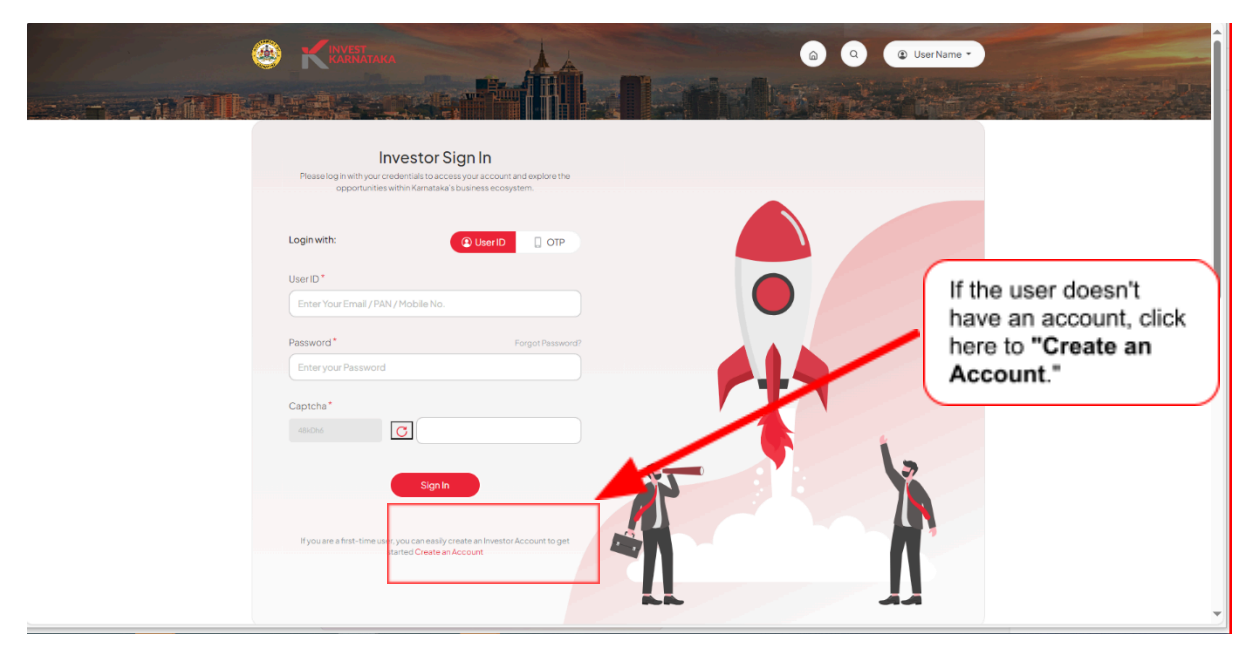

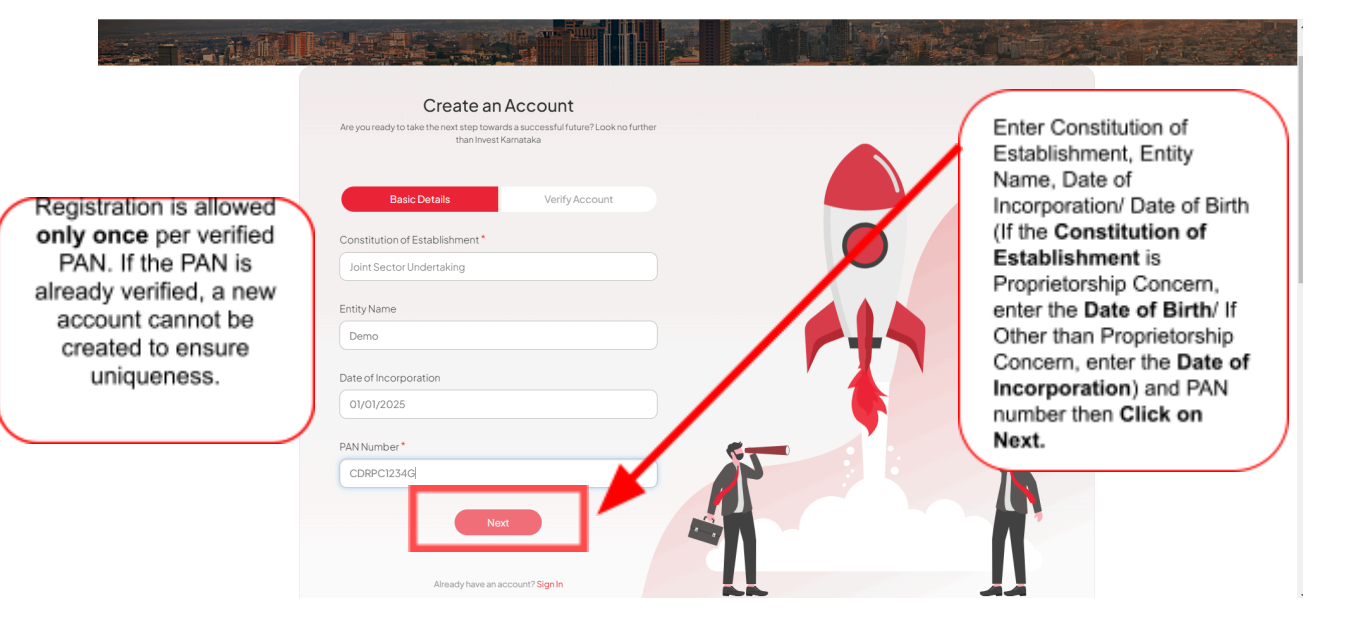

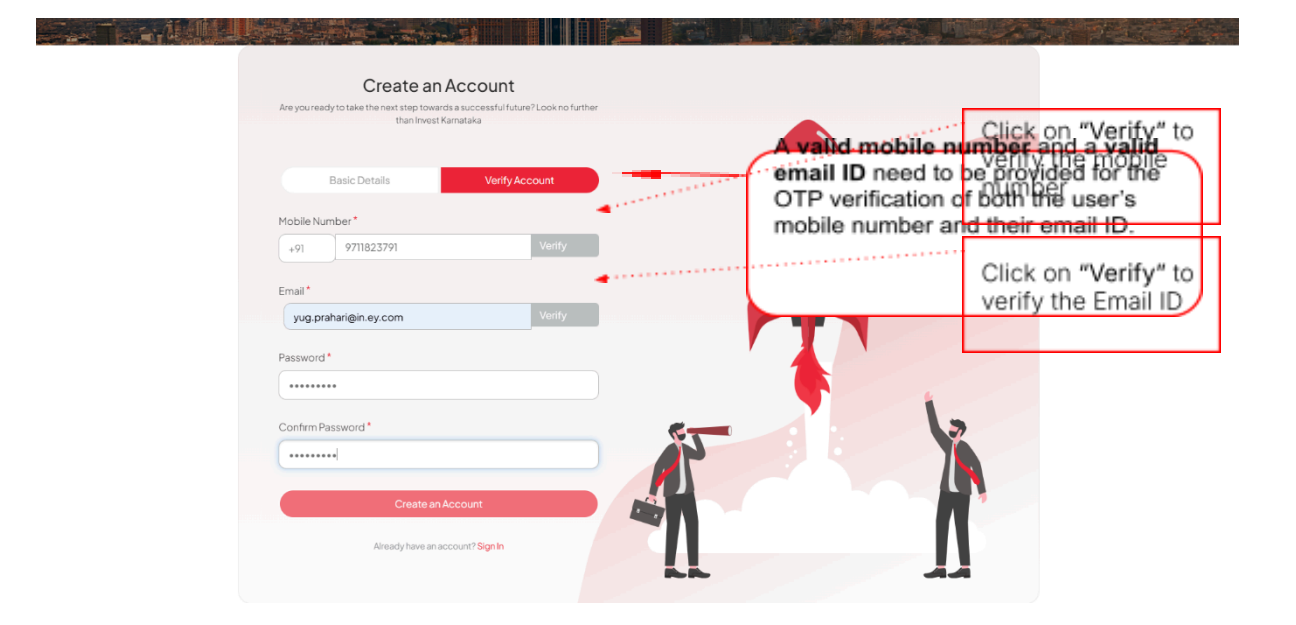

### 4. Sign In

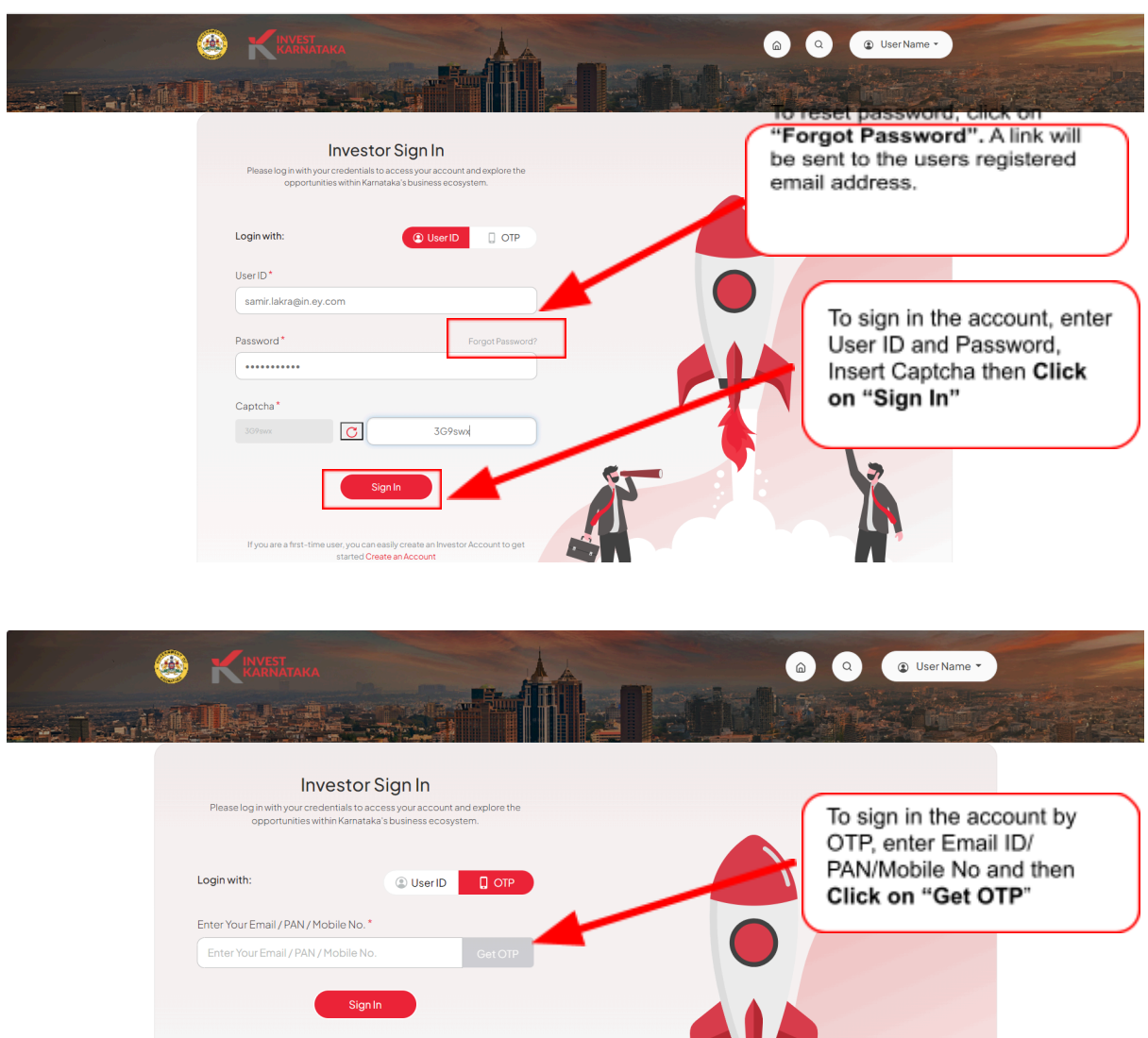

user, you can easily create an I started Create an Account

| Investo<br>Please log in with your credentials to<br>opportunities within Kamai | r Sign In<br>access your account and explore the<br>aka's business ecosystem. |    |         |                                             |
|---------------------------------------------------------------------------------|-------------------------------------------------------------------------------|----|---------|---------------------------------------------|
| Login with:                                                                     | (2) User ID                                                                   |    |         |                                             |
| Enter Your Email / PAN / Mobile No                                              | * Get OTP                                                                     |    | Т       | o sign in the account,                      |
| OTP *                                                                           |                                                                               |    | ei<br>C | nter the OTP and then<br>click on "Sign In" |
| Sig                                                                             | nIn                                                                           |    |         |                                             |
| If you are a first-time user, you can ea<br>started <b>Crea</b>                 | sily create an Investor Account to get<br><mark>e an Account</mark>           | 5  |         | 12                                          |
|                                                                                 |                                                                               |    |         |                                             |
|                                                                                 |                                                                               | -U |         | Λ                                           |
|                                                                                 |                                                                               |    |         |                                             |

### 5. Post Login

## 5.1. Organization Details

| ی<br>دانشده د                                                                   | KARNATAKA                                      |                                                    |                                                |                                              | HCC SAMSUNG JOINT VENTURE |                                        |
|---------------------------------------------------------------------------------|------------------------------------------------|----------------------------------------------------|------------------------------------------------|----------------------------------------------|---------------------------|----------------------------------------|
| The user will be<br>directed to<br>organization<br>dashboard page.              | Organization     nization Details Registration | 25 Active Projects                                 | 20251348                                       | (?) Revert to Queries (                      | Add New Project 💮         | Post<br>selec<br>new<br>to fill<br>new |
| The details of various investment                                               | ments<br>Vizards ~                             | CAFID<br>200120251348<br>Pollution Category<br>N/A | District<br>Bengaluru Rural<br>Status<br>Draft | Taluk<br>KIADB Land Allotment Statu<br>N/A 💿 | Project Category          | Comb<br>Applie<br>Form<br>for          |
| projects are<br>displayed here.<br>Additionally, the                            | uery & Grievances<br>ptifications (14)         | Project Services<br>Applied                        | Approved                                       | Rejected                                     | Inprogress                | appro<br>the p                         |
| section provides<br>details regarding<br>various business<br>services and their | alp 🗸                                          | 0                                                  | 0                                              | 0                                            | 0                         |                                        |
| status                                                                          |                                                |                                                    | View 🕑 Edit                                    | Appeal     P     Doc                         | cuments                   |                                        |

## 5.2. DSC Registration

- The system shall offer functionality for investors to register their Digital Signature Certificate (DSC). Once registered, investors can use their DSC to authenticate & digitally sign documents within the system.
- When the DSC is plugged in, a list of auto-populated details, including issuer information, issued-to details, validity, and serial number, will be displayed

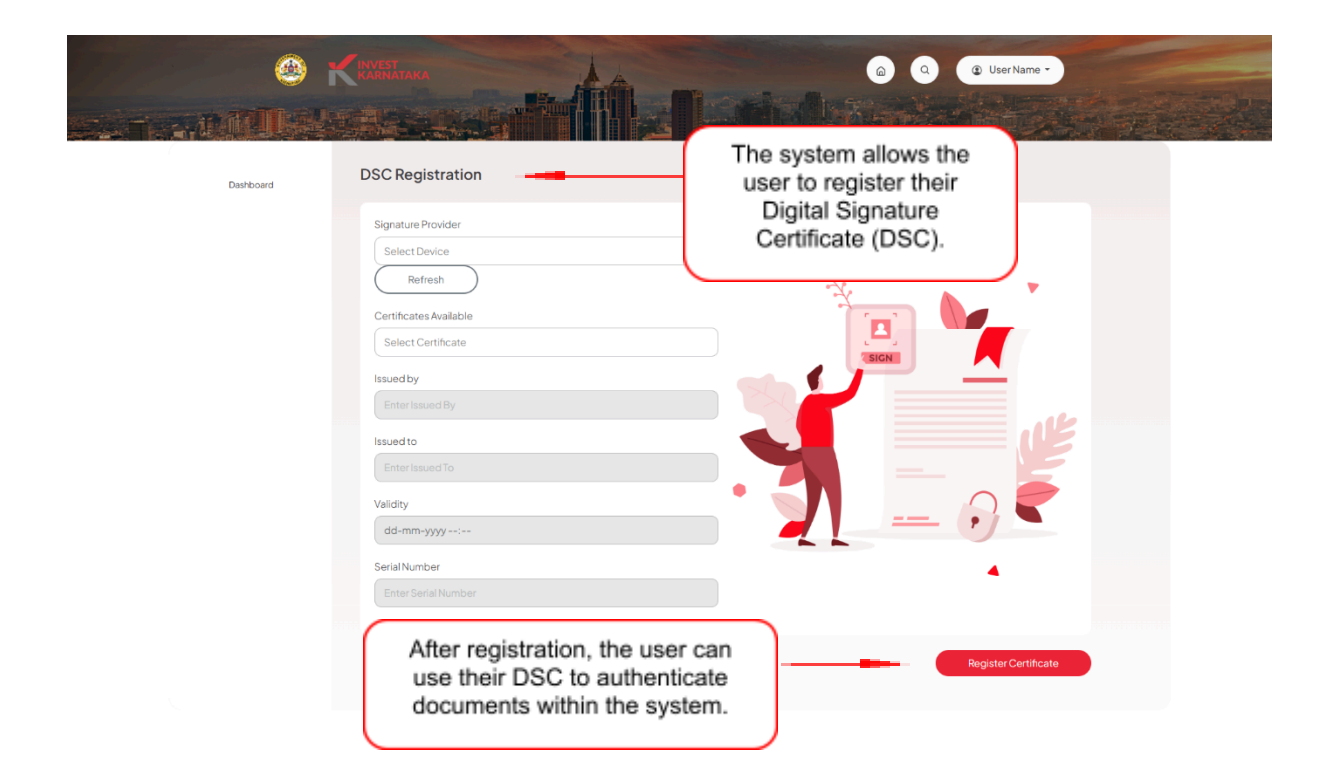

### 6. Change Password

| Но | lome >                                                   |    |                                               |                             |                             | My Profile<br>Change Password |                       |
|----|----------------------------------------------------------|----|-----------------------------------------------|-----------------------------|-----------------------------|-------------------------------|-----------------------|
|    | 8 My Organization<br>Organization Details                | ^  | 25 Active Projects                            | 0251348                     | 7 Revert to Queries         | Logout                        | Click here to         |
|    | DSC Registration                                         |    | CAFID 200120251348                            | District<br>Bengaluru Rural | Taluk                       | Project Category              | "Change<br>Password". |
| :  | <ul><li>Wizards</li><li>Query &amp; Grievances</li></ul> | ~  | Pollution Category<br>N/A<br>Project Services | Status<br>Draft             | KIADB Land Allotment Status |                               |                       |
|    | Notifications                                            | 14 | Applied                                       | Approved                    | Rejected                    | Inprogress                    |                       |
|    | Help                                                     | ~  |                                               | View C Edit                 | Appeal     P     Docum      | ients                         |                       |
|    |                                                          |    | Project 2 - 09012                             | :0251069                    | 🕅 Revert to Queries 🧭       | Activity Log In Review Y      |                       |

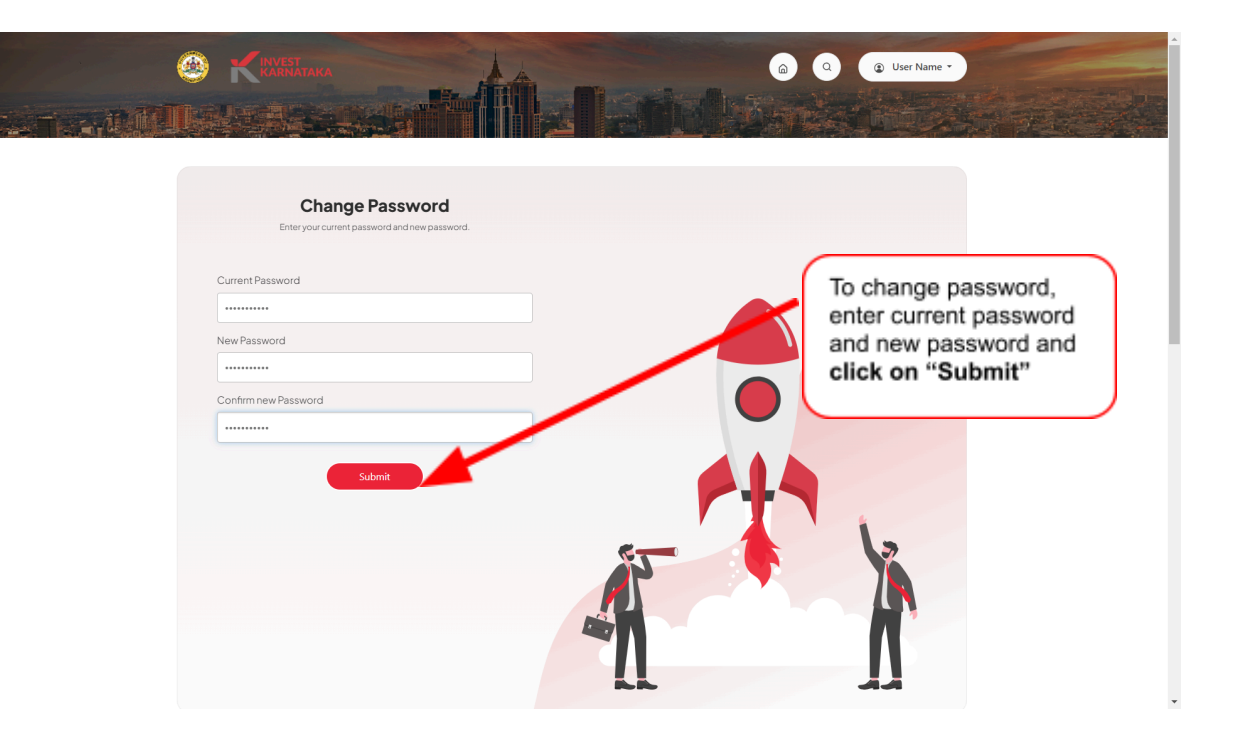